## Stručný návod pro router D-Link DIR 842

1, Propojte router kabelem do sítě (internetová zásuvka a žlutý port routeru označen INTERNET)

Zapněte router a vyčkejte, až Váš router začne vysílat wifi signál (bude svítit symbol wifi > 4. dioda zleva)
Připojte se na vysílající wifi signál (např. dlink-A533-5GHz), heslo je napsané na zadní části routeru (
Password )

4, Otevřete webový prohlížeč (nejlépe v anonymním režimu) a zadejte adresu http://dlinkrouter.local či **192.168.0.1 a** přihlaste se pomocí hesla. Poté se objeví se následující tabulka:

| Welcome                                           |                              | X                       |  |  |  |
|---------------------------------------------------|------------------------------|-------------------------|--|--|--|
| 0                                                 |                              |                         |  |  |  |
| (iii)                                             | — <b>\</b> ( )               |                         |  |  |  |
| Internet                                          | DIR-842                      | Wi-Fi Client            |  |  |  |
| This wizard will guide you through device.        | a step-by-step process to co | nfigure your new D-Link |  |  |  |
| Step 1: Instal                                    | ll your device               |                         |  |  |  |
| Step 2: Configure your Network and Wi-Fi settings |                              |                         |  |  |  |
| Step 3: Set y                                     | our router password          |                         |  |  |  |
|                                                   |                              |                         |  |  |  |
| English 🗸                                         |                              | Next                    |  |  |  |
|                                                   |                              |                         |  |  |  |

Zvolte jazyk Angličtina (English) a pokračujte tlačítkem NEXT

## www.tetanet.cz +420 478 571 111

| Wi-Fi Settings                                                |                                        |                       |            |
|---------------------------------------------------------------|----------------------------------------|-----------------------|------------|
| <b></b>                                                       | <b>\ )</b>                             | (                     |            |
| Internet                                                      | DIR-842                                | Wi-Fi C               | lient      |
| To setup a Wi-Fi network you w<br>password.                   | ill need to give your Wi-Fi ne         | twork a name(SSID     | ) and      |
| 2.4GHz Wi-Fi Netw                                             | vork Name: dlink-A533                  |                       |            |
| 5GHz Wi-Fi Netw                                               | vork Name: dlink-A533-5G               | Hz                    |            |
| The Wi-Fi Network Name is up<br>using this Network Name (SSII | ) to 32 characters. You will ne<br>D). | eed to join your Wi-F | -i network |
| 2.4GHz Wi-Fi                                                  | Password: sntem756                     |                       |            |
| 5GHz Wi-Fi                                                    | Password: sntem756                     |                       |            |
| The password must contain at<br>using this password.          | least 8 characters. You will n         | eed to join your Wi-  | Fi network |
|                                                               |                                        | Back                  | Next       |
|                                                               |                                        |                       |            |

Zde můžete nastavit název sítě pro **2,4 GHz** i pro **5GHz (Network Name)** a heslo (**Password**), nebo nechat defaultně přednastaveno.

Poté potvrdíte tlačítkem **NEXT** 

| Device Admin Password                                                                              |                                                    |                                        | $\mathbf{X}$ $\times$       |
|----------------------------------------------------------------------------------------------------|----------------------------------------------------|----------------------------------------|-----------------------------|
|                                                                                                    | - 👑 ))                                             | ((                                     |                             |
| Internet                                                                                           | DIR-842                                            | Wi-Fi                                  | Client                      |
| By default, your new D-Link device doe<br>access to the Web-based configuration<br>password below. | s not have a password<br>utility. To secure your r | l configured for a<br>new device, plea | dministrator<br>se create a |
| Device Admin Password                                                                              | d: sntem756                                        |                                        |                             |
|                                                                                                    |                                                    |                                        |                             |
|                                                                                                    |                                                    | Back                                   | Next                        |
|                                                                                                    |                                                    |                                        |                             |

Zde nastavíte heslo pro správu router, které bude vyžadováno pro připojení do nastavení routeru.

## Pokračujte tlačítkem **NEXT**

Poté se objeví přehled nastavení, jména wifi sítí i hesel. Doporučujeme si veškeré údaje zapsat.

| Summary                                                                |                            |                    | $\mathbf{X}$    |
|------------------------------------------------------------------------|----------------------------|--------------------|-----------------|
|                                                                        | — <b>\ )</b>               | ()                 |                 |
| Internet                                                               | DIR-842                    | Wi-Fi              | Client          |
| Below is a summary of your Wi-Fi<br>of your settings and click "Next". | security and device passwo | ord settings. Plea | ase make a note |
| с                                                                      | onnection Type: Dynamic    | IP (DHCP)          |                 |
| 2.4GHz Wi-Fi                                                           | i Network Name: dlink-A53  | 3                  |                 |
| 2.4GHz                                                                 | Wi-Fi Password: sntem756   | 697                |                 |
| 5GHz Wi-Fi                                                             | i Network Name: dlink-A53  | 3-5GHz             |                 |
| 5GHz                                                                   | Wi-Fi Password: sntem756   | 697                |                 |
| Device A                                                               | dmin Password: sntem/56    | Ó                  |                 |
|                                                                        |                            |                    |                 |
|                                                                        |                            | Back               | Next            |
|                                                                        |                            |                    |                 |

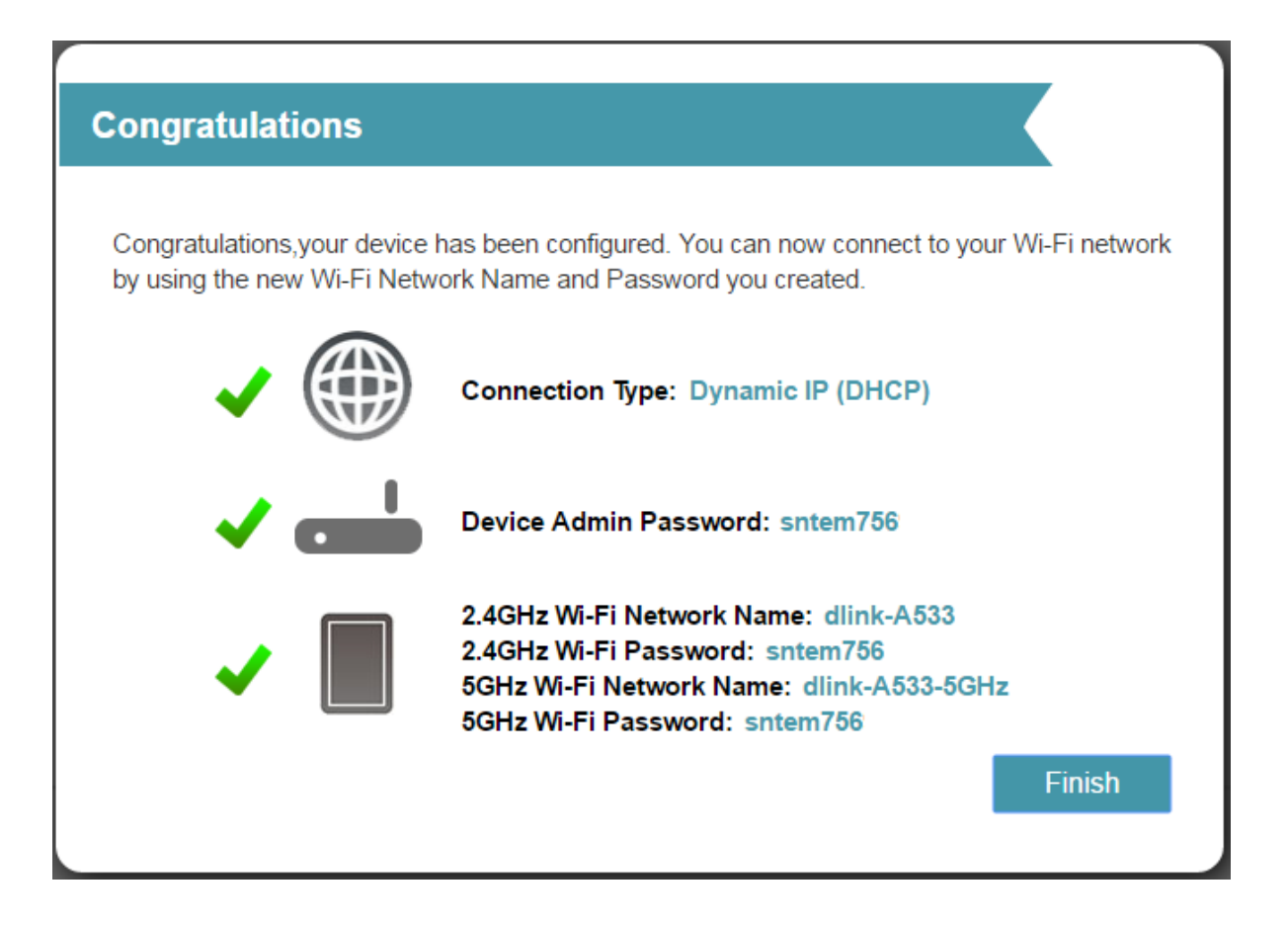

Gratulujeme, Váš wifi router je nyní připraven k použití.

V případě ztráty hesla je možnost wifi router resetovat do továrního nastavení přidržením tlačítka reset po dobu cca 10-ti vteřin. Poté se musí router znovu nastavit.